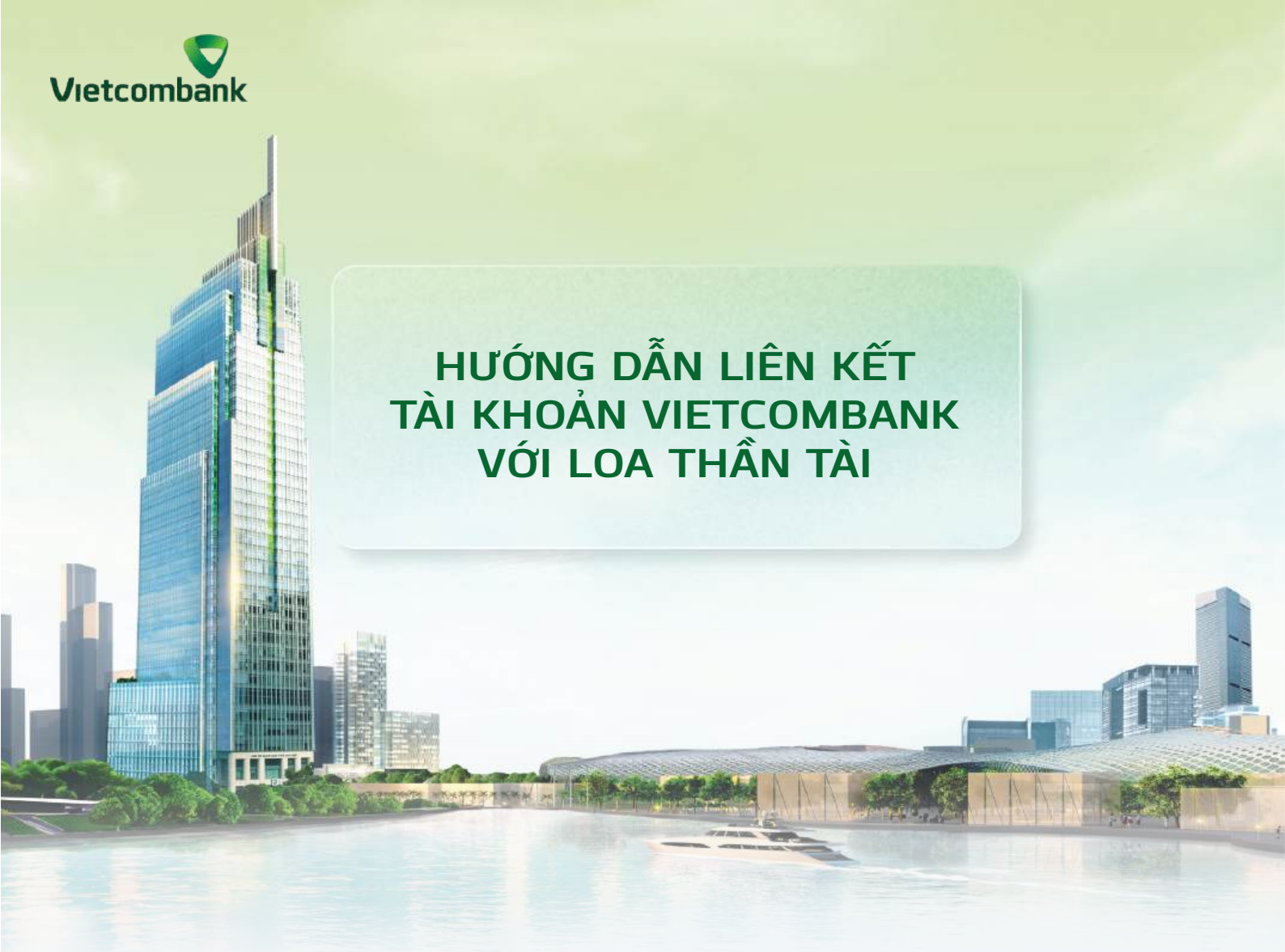

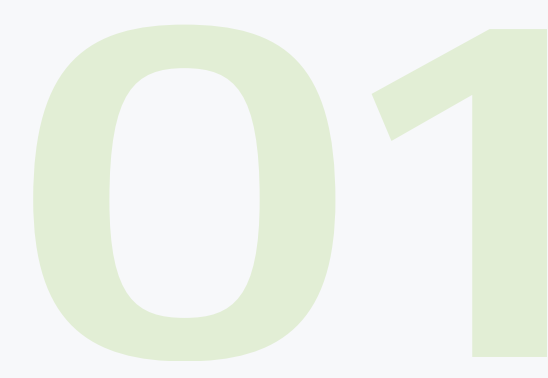

LIÊN KẾT TÀI KHOẢN VIETCOMBANK VỚI LOA THẦN TÀI

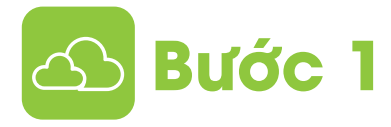

Tải và đăng nhập ứng dụng Loa thần tài để tạo cửa hàng. Tại mục Liên kết, chọn ngân hàng **Vietcombank** >> Nhập thông tin tài khoản cần liên kết theo hướng dẫn trên màn hình.

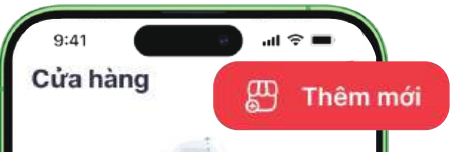

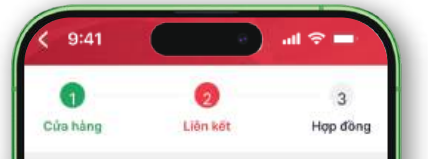

|                                           | Không có dữ liệu          |              | Ngân hàng TMCP Ngoại 🧹 thương Việt Nam    |  |
|-------------------------------------------|---------------------------|--------------|-------------------------------------------|--|
|                                           |                           |              | Loại tài Khoản<br>O Cá nhân               |  |
|                                           |                           |              | Vietcombank<br>Ban chưa có tái khoản?     |  |
|                                           |                           |              | Số CCCD/Số Giấy phép KD *                 |  |
|                                           |                           |              | Số CCCD/Số Giảy phép KD<br>Số tài khoán * |  |
| 1. A. A. A. A. A. A. A. A. A. A. A. A. A. |                           |              | Số tài khoản                              |  |
|                                           |                           |              | Tên tải khoản (Viết không dấu) *          |  |
|                                           | • • • •                   | 8            | Số điện thoại *                           |  |
|                                           | ng chủ Thống kế 🥣 Cứn him | ng Tai shour | e alia maj                                |  |
|                                           |                           |              |                                           |  |

| 9:41<br>$\leftarrow$ Đăng ký liên kết Mo                                                                                                    | ul 중 ■<br>biFone                                                                       |
|----------------------------------------------------------------------------------------------------|----------------------------------------------------------------------------------------|
| Dịch vụ liên kết MobiFone k<br>Dịch vụ Liên kết thông báo<br>khoản qua MobiFone, với pi<br>biến động được quy định tạ<br>kiện dịch vụ liên kết MobiFo | à tên viết tắt của<br>biến động tài<br>hạm vi thông bảo<br>ji Điều khoản, điểu<br>pne. |
| Tài khoản thanh toán liên kết<br>1234xxxx                                                                                                    | ~                                                                                      |
| Mã OR nhận tiển                                                                                                    | MBFxxxxVCB                                                                             |
| Tên đối tác                                                                                                    | MobiFone                                                                               |
|                                                                                                    | 177/ 1000                                                                              |

& Bước 2

Sau khi tạo cửa hàng thành công, hệ thống sẽ chuyển sang ứng dụng VCB Digibank

Đăng nhập và Kiểm tra thông tin >> chọn **Đồng ý** với điều khoản, điều kiện dịch vụ >> chọn **Tiếp tục** 

## Tiếp tục

điều khoản, điều kiện dịch vụ Liên kết thông báo

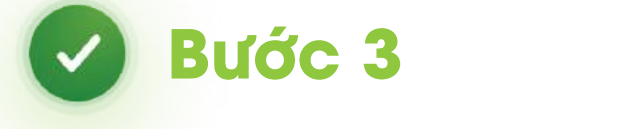

## Xác thực để hoàn thành giao dịch

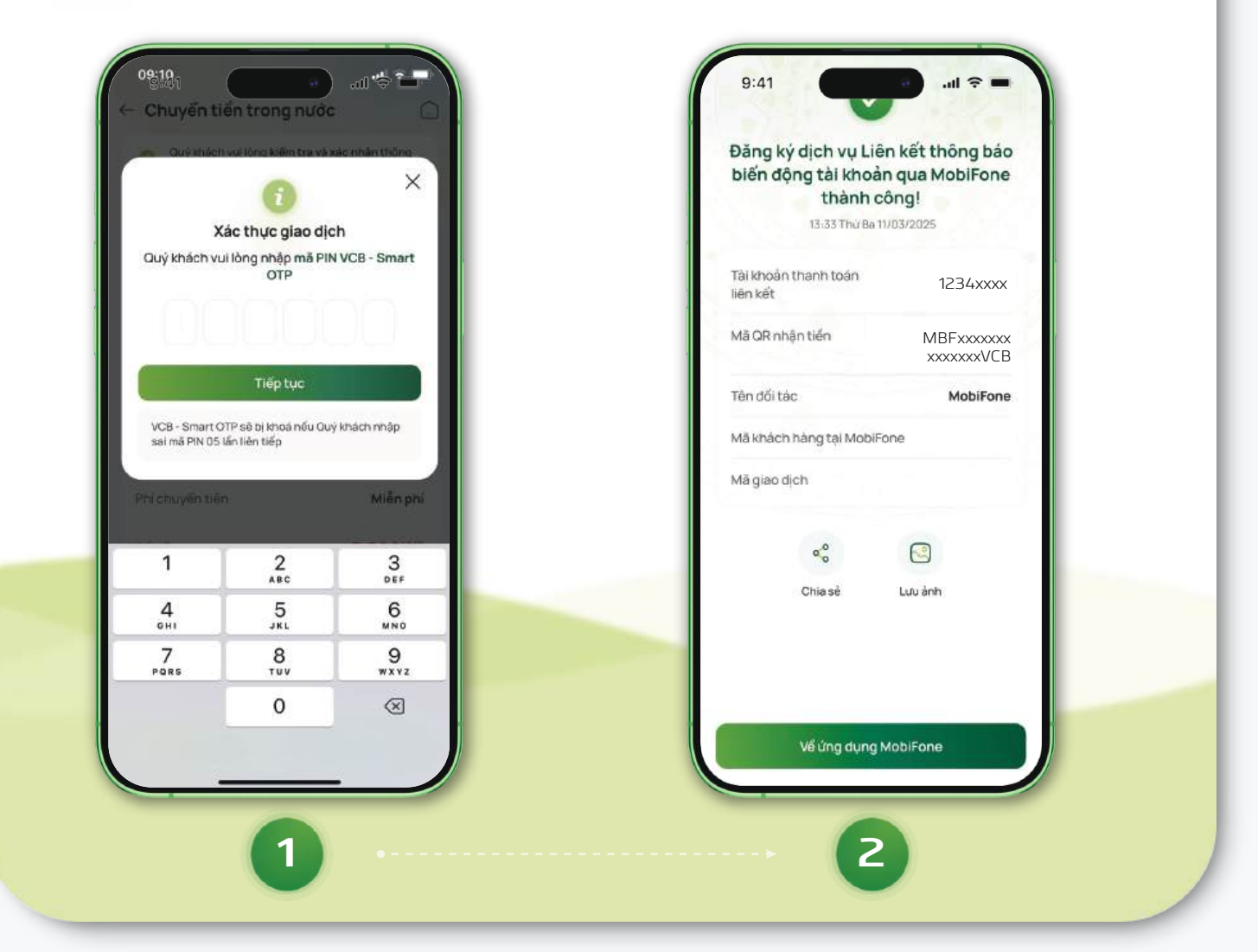

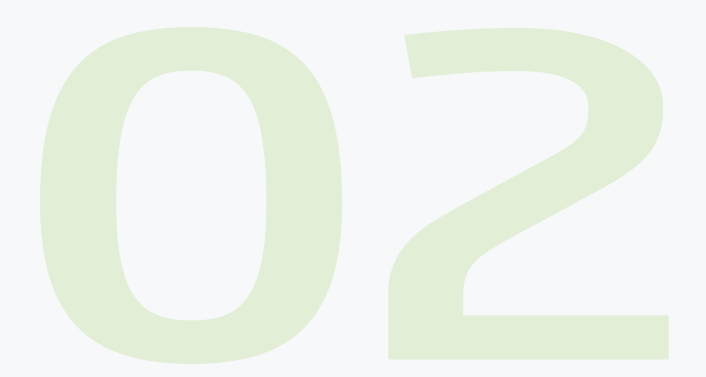

## CÁC TIỆN ÍCH SAU KHI LIÊN KẾT LOA THẦN TÀI VỚI VCB Digibank

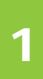

Khách hàng có thể **kiểm tra trạng thái liên kết, liên kết loa mới** hoặc **hủy liên kết loa cũ** như sau:

Đăng nhập **VCB** Digibank >> Sản phẩm >> Tài khoản liên kết >> Dịch vụ Liên kết thông báo biến động tài khoản

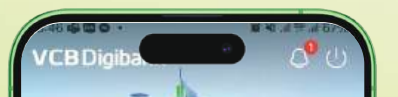

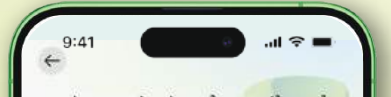

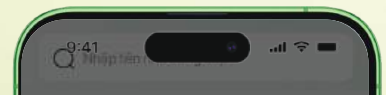

| NGUYEN VAN A<br>Số tải khoản 123456xxx<br>Số tải khoản 123456xxx<br>Số tải khoản 5 Thứ<br>Chúc năng ua thích 2<br>Ngũ Data 40/50<br>Chuyến tiến<br>Trong nước                      | Djeh vụ thẻ 📸 Chuyến tiến 🙍<br>Tiết kiệm 😭 Hóa đơn 📄<br>Tiện ích | Loại dịch vụ Liên kết thông bảo<br>biến động tài khoản<br>Ngây thực tiến liên kết 11/03/2025<br>Chọn loại dịch vụ X |
|----------------------------------------------------------------------------------------------------|------------------------------------------------------------------|----------------------------------------------------------------------------------------------------|
| Số Qu<br>Số Qu<br>Số Qu<br>Số Qu<br>Liên sử giao dich<br>Chức năng ua thích 🛠<br>Chức năng ua thích 🛠<br>Mạp Data 40/56<br>Chuyến tiến<br>Trong nuậc<br>Quản lý nhớm<br>Trong nuậc | Tiện ích                                                         | Ngây thực tiến liên kết 11/03/2025<br>Chọn loại dịch vụ X                                                           |
| Chức năng ua thích 2 O Từ khoản 6 Thờ<br>Chức năng ua thích 2 O Tim kiếm<br>P O Tim kiếm<br>Nạp Data 40/50 Chuyến tiến<br>Trong nước                                               | Tiết kiêm 💕 Hóa đơn 📄                                            | Chọn loại dịch vụ X                                                                                                 |
| Chức năng ưa thích 😤 🔷 Tim kiếm<br>(1) Tim kiếm<br>(2) (2) (2) (2) (2) (2) (2) (2) (2) (2)                                                                                         | Tiệních                                                          | Chọn loại dịch vụ X                                                                                                 |
| Nạp Data 40/56 Chuyến tiến Quản lý nhóm trong nuốc                                                                                                    |                                                                  | chộn bải dịch vậ                                                                                                    |
| Nạp Data 40/50 Chuyển tiến Quản lý nhóm<br>trong nuậc                                                                                                    | C/LB                                                             |                                                                                                    |
|                                                                                                    | V LS EQ                                                          | Liên kết ví điện tử                                                                                                 |
|                                                                                                    | tuyến                                                            | Liên kết tài khoản Mobile Money                                                                                     |
| Quả tặng Mở tiết kiệm Cải đặt hạn mức                                                                                                    | <b>*</b> (3)                                                     | Liên kết tài khoản ViettelPay                                                                                       |
| chuyen ten<br>→ Xem tát cá →                                                                                                    | iết mua vàng Đảng kỳ thông Bảo cáo giao<br>tin cả nhân địch      | Liên kiết thanh toán từ tài khoản                                                                                   |
| Chat vdi Digibot!                                                                                                    | © © @                                                            | Liên kết thông báo biến động tài khoản 🥑                                                                            |
| n phẩm 🥮 🖏 🔎                                                                                                    | Tài khoản liên kết                                               | Liên kết thông báo biến động tải khoản 🥝                                                                            |
|                                                                                                    |                                                                  |                                                                                                    |
|                                                                                                    |                                                                  |                                                                                                    |
|                                                                                                    | 2                                                                |                                                                                                    |
|                                                                                                    |                                                                  |                                                                                                    |
|                                                                                                    |                                                                  |                                                                                                    |

Sau khi liên kết, mỗi Loa thần tài đi kèm với 1 mã **QR nhận tiền** riêng, khách hàng có thể kiểm tra doanh thu bán hàng như sau: Đăng nhập **VCB Digibank** >> Chọn biểu tượng mã QR () >> QR nhận tiền >> Quản lý doanh thu bán hàng

| Autoreautorea | VCBDigibank         Gate må Gitt det menet som ottry vår stør størate         det må Gitt det menet som ottry vår størate         vermå som ottry vår størate         Vermå som ottry vår størate         Vermå som ottry vår størate         Vermå som ottry vår størate         Gate størate         Order for størate         Gate størate         Gate størate         Gate størate         Gate størate         Gate størate         Gate størate | C Dann sach Cir nnan tien  C Dann sach Cir nnan tien  C Di Jule narg  C Di Jule narg  C Di Lie na hien tien nguid bán hàng  C Di Lie Thin Tử  C Di Lie Thin Tử  C Di Lie Thin Thin Thin Thin Thin Thin Thin Thin | Count by doant thu bán háng Count has ban háng Count has háng háng háng háng háng háng háng háng |
|----------------------------------------------------------------------------------------------------|----------------------------------------------------------------------------------------------------|----------------------------------------------------------------------------------------------------|--------------------------------------------------------------------------------------------------|
| 1                                                                                                    | 2                                                                                                    | 3                                                                                                    | 4                                                                                                |